# Лабораторная работа № 1.

# **<u>ТЕМА:</u>** «Определение емкости устройства хранения данных»

**ЦЕЛЬ:** Научиться определять ёмкость различных устройств хранения данных.

## Порядок выполнения работы:

- 1. Определить объем установленного в ПК ОЗУ (в МБ).
- 2. Определить размер установленного в ПК жесткого диска (в ГБ).
- 3. Определить используемое и доступное пространство на жестком диске (в ГБ).
- **4.** Проверить другие типы устройств хранения (дискеты, компакт-диски, DVDдиски).

## Теоретические сведения

Минимальной единицей измерения данных является бит, но основная единица измерения емкости цифрового устройства хранения данных - это байт. Байт состоит из 8 бит и является минимальной единицей измерения (UOM) емкости устройства хранения данных.

Объем устройства хранения выражается в байтах (Б), килобайтах (КБ), мегабайтах (МБ), гигабайтах (ГБ) и терабайтах (ТБ).

В одном килобайте чуть больше тысячи байт, а именно 1 024. В одном мегабайте более миллиона байт, 1 048 576. В одном гигабайте 1 073 741 824 байт и т. д. Точное значение можно получить, взяв 2 в степени п. Пример:  $KE = 2^{10}$ ;  $ME = 2^{20}$ ;  $\Gamma E = 2^{30}$ .

В целом, при переводе данных в цифровую форму, чем она подробнее, тем больше будет задействовано бит. Фотография с низким разрешением, сделанная цифровым фотоаппаратом, займет 360 КБ, фотография с высоким разрешением - 2 МБ и более.

Обычно в килобайтах, мегабайтах, гигабайтах и терабайтах выражается емкость устройства хранения данных. Например, в байтах выражается емкость следующих компонентов и устройств: оперативного запоминающего устройства (ОЗУ), жесткого диска, компакт-дисков, DVD-дисков и MP3-плееров.

## Ход работы:

## 1. Идентификация ОЗУ компьютера.

a. В ОС Windows XP существуют два способа просмотра панели управления: классический вид и вид по категориям. Эти возможности доступны в зависимости от того, какой из двух видов используется. Если слева видна опция «Переключение к виду по категориям», то в настоящее время используется классический вид. Если отображается опция «Переключение к классическому виду», то в настоящее время используется вид по категориям. На этом шаге необходимо переключиться к классическому виду.

б. В меню «Пуск» выберите пункт «Панель управления». В окне «Панель управления» выберите значок «Система», чтобы открыть диалоговое окно «Свойства системы». Другой способ: эту информацию можно получить, нажав кнопку «Пуск» и правой кнопкой щелкнув значок «Мой компьютер». Затем в раскрывающемся меню выберите пункт «Свойства».

Информация об операционной системе и пакете обновлений компьютера указана в верхней части данного диалогового окна. Тип процессора, тактовая частота и объем памяти компьютера указаны в нижней части.

| Свойства с | истемы                |                                                                                                    | ?                                                 | Информация об                                                       |
|------------|-----------------------|----------------------------------------------------------------------------------------------------|---------------------------------------------------|---------------------------------------------------------------------|
|            | Восстанов             | ление системы                                                                                              |                                                   | системе                                                             |
| Автон      | матическое обновление | Уда                                                                                                    | ленные сеансы                                     |                                                                     |
| Общие      | Имя компьютера        | Оборудование                                                                                               | Дополнительн                                      | ипакете                                                             |
|            |                       | Система:<br>Microsoft Win<br>Professional<br>версия 2002<br>Service Pack<br>Пользователь:<br>admin<br>test | dows XP<br>2                                      | компьютера.                                                         |
|            |                       | Компьютер:<br>Mobile Inl<br>Pentium(R) 4 I<br>3.19 GHz, 448<br>Расширение                                  | el(R)<br>CPU 3.20GHz<br>3 MB of RAM<br>физических | Тип процессора<br>тактовая частота<br>и объем памяти<br>компьютера. |
|            |                       | ОК Отм                                                                                                    | ена Примени                                       | пь                                                                  |

в. В данном примере процессор компьютера – Pentium 4 с тактовой частотой 3,2 гигагерц (ГГц). Тактовая частота соответствует числу циклов в секунду, которые может выполнить процессор. Число циклов влияет на количество инструкций в секунду, которые может обработать ЦП. Более высокая тактовая частота обычно означает, что процессор способен выполнять больше инструкций в секунду. На данном компьютере для ЦП доступно 448 МБ ОЗУ.

г. Проверьте свой компьютер и определите объем ОЗУ, доступного ЦП. Укажите объем ОЗУ вашего компьютера.

## 2. Определение объема жесткого диска.

а. Дважды щелкните значок «Мой компьютер» на рабочем столе компьютера. Если значка «Мой компьютер» нет, нажмите кнопку «Пуск» и выберите пункт «Мой компьютер».

б. Правой кнопкой мыши щелкните значок локального жесткого диска в разделе «Жесткие диски» (обычно это диск С) и выберите пункт «Свойства». В результате откроется диалоговое окно «Свойства: Локальный диск (С:)». Общая емкость жесткого диска отображается над значком «Диск С».

| ойства: Локал                                          | ьный диск (С:)                                    | ?             |
|--------------------------------------------------------|---------------------------------------------------|---------------|
| бщие Сервис                                            | Оборудование Доступ К                             | вота          |
| <u>ا</u>                                               |                                                   |               |
| Тип: Ло                                                | кальный диск                                      |               |
| Файловая систе                                         | ma: NTFS                                          |               |
| 📕 Занято:                                              | 1 655 369 728 байт                                | 1,54 ГБ       |
| Свободно:                                              | 6 923 563 008 байт                                | 6,44 ГБ       |
| Емкость:                                               | 8 578 932 736 байт                                | 7,98 ГБ       |
|                                                        | Диск С                                            | Очистка диска |
| <ul> <li>Сжимать дися</li> <li>Разрешить ин</li> </ul> | к для экономии места<br>дексирование диска для бы | строго поиска |
|                                                        | ОК Отме                                           | на Применит   |

в. Определите объем жесткого диска своего компьютера. Укажите общий объем жесткого диска в ГБ.

г. Оставьте диалоговое окно «Свойства: Локальный диск (С:)» для выполнения следующего

шага.

**3.** Определение свободного и используемого пространства на жестком диске а. В диалоговом окне «Свойства: Локальный диск (С:)» используемое и

свободное пространство указывается в байтах и ГБ над разделом «Емкость».

| ойства: Локальн                                            | ый диск (С:)                                 | ?             |
|------------------------------------------------------------|----------------------------------------------|---------------|
| бщие Сервис Ос                                             | борудование Доступ К                         | вота          |
| <u>ب</u>                                                   |                                              |               |
| Тип: Лока                                                  | льный диск                                   |               |
| Файловая система                                           | : NTFS                                       |               |
| 📕 Занято:                                                  | 1 655 369 728 байт                           | 1,54 ГБ       |
| Свободно:                                                  | 6 923 563 008 байт                           | 6,44 ГБ       |
| Емкость:                                                   | 8 578 932 736 байт                           | 7,98 ГБ       |
|                                                            |                                              |               |
|                                                            | Диск С                                       | Очистка диска |
| <ul> <li>Сжимать диск д</li> <li>Разрешить инде</li> </ul> | ля экономии места<br>ксирование диска для бы | строго поиска |

в. Какой объем свободного пространства на жестком диске в ГБ?

#### 4. Проверка других устройств хранения.

а. Правой кнопкой мыши щелкните кнопку «Пуск» и выберите пункт «Проводник». В левой панели выберите ветку «Мой компьютер».

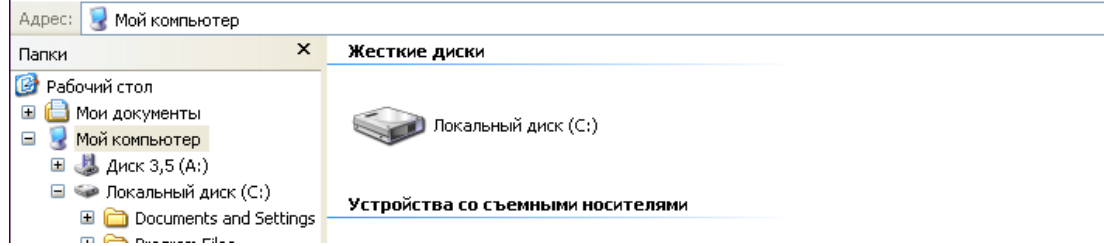

б. Сколько букв дисков отображается в открывшемся окне?

в. Правой кнопкой мыши щелкните значок другого диска, не С:, и выберите пункт «Свойства». Отроется диалоговое окно «Свойства: Съемный диск».

г. Перейдите на вкладку «**Оборудование**», на которой представлена информация о каждом устройстве и его состоянии работоспособности.

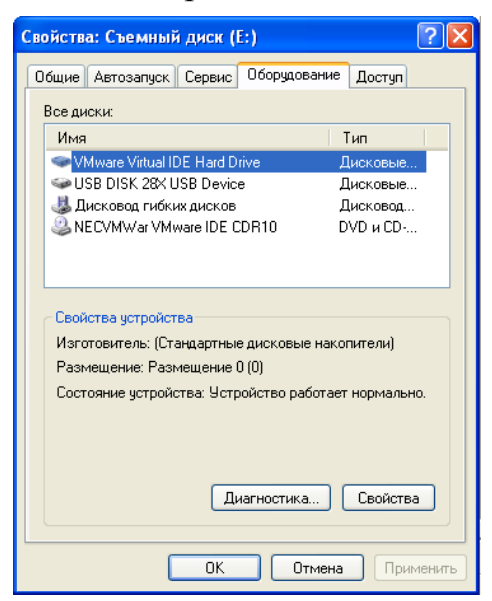

## Контрольные вопросы:

- 1. Почему важно знать объем ОЗУ компьютера?
- 2. Какая основная единица измерения емкости цифрового устройства хранения данных?
- 3. В чем выражается емкость следующих компонентов и устройств: оперативного запоминающего устройства (ОЗУ), жесткого диска, компакт-дисков, DVD-дисков и MP3-плееров?
- 4. Перечислите, в чем выражается емкость устройства хранения данных.